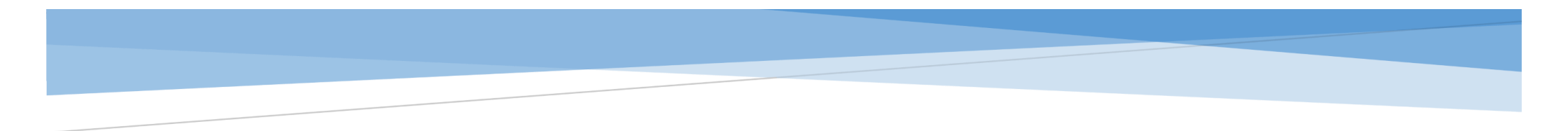

# 复试科目确认

操作手册

苏州科技大学电子与信息工程学院

2022.3

考生需提前成功登录"招生远程面试系统"平台(<u>https://bm.chsi.com.cn/ycms/stu/</u>)

1. 进入系统与系统须知操作

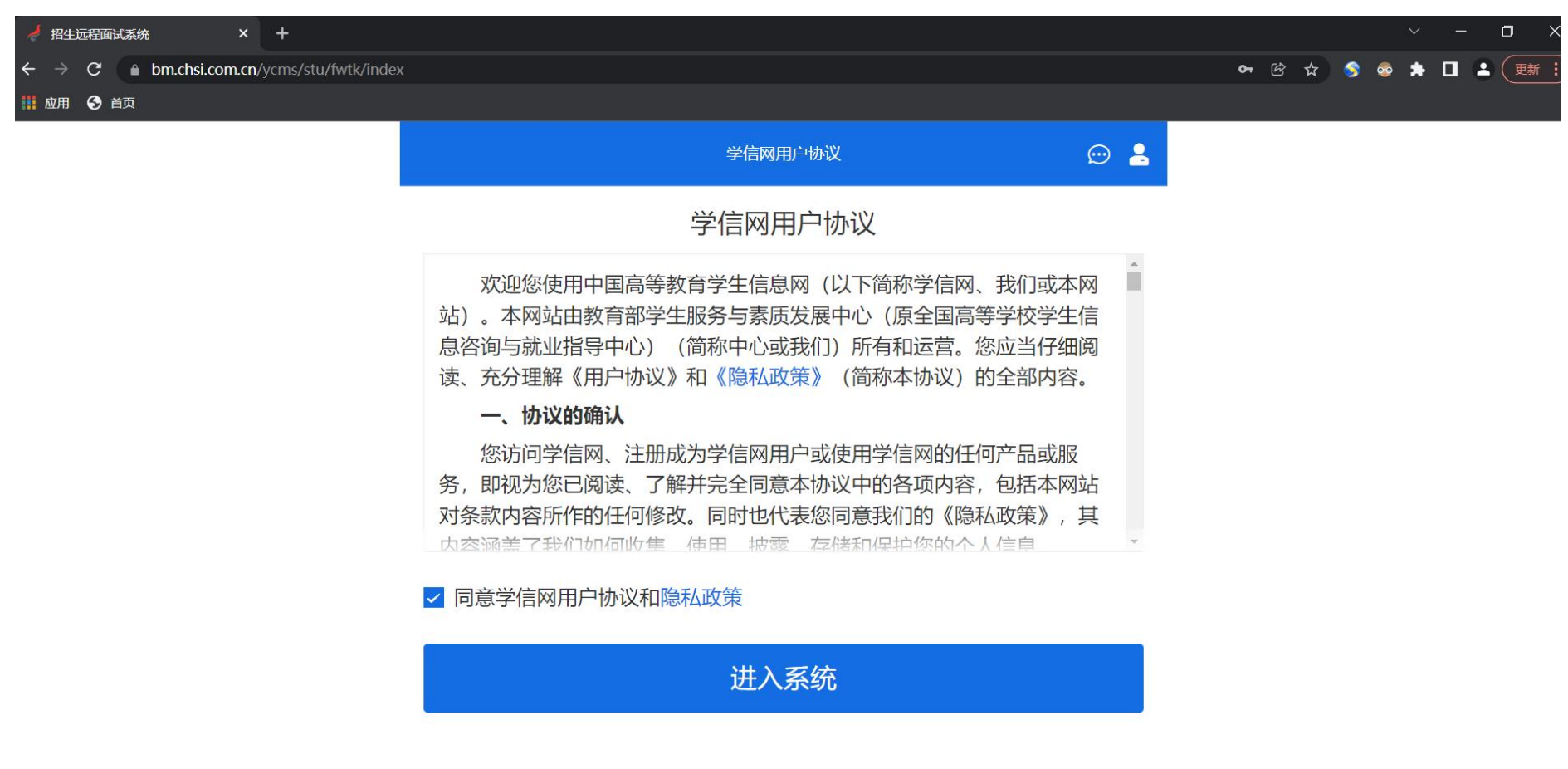

Copyright © 2003-2022 学信网 All Rights Reserved

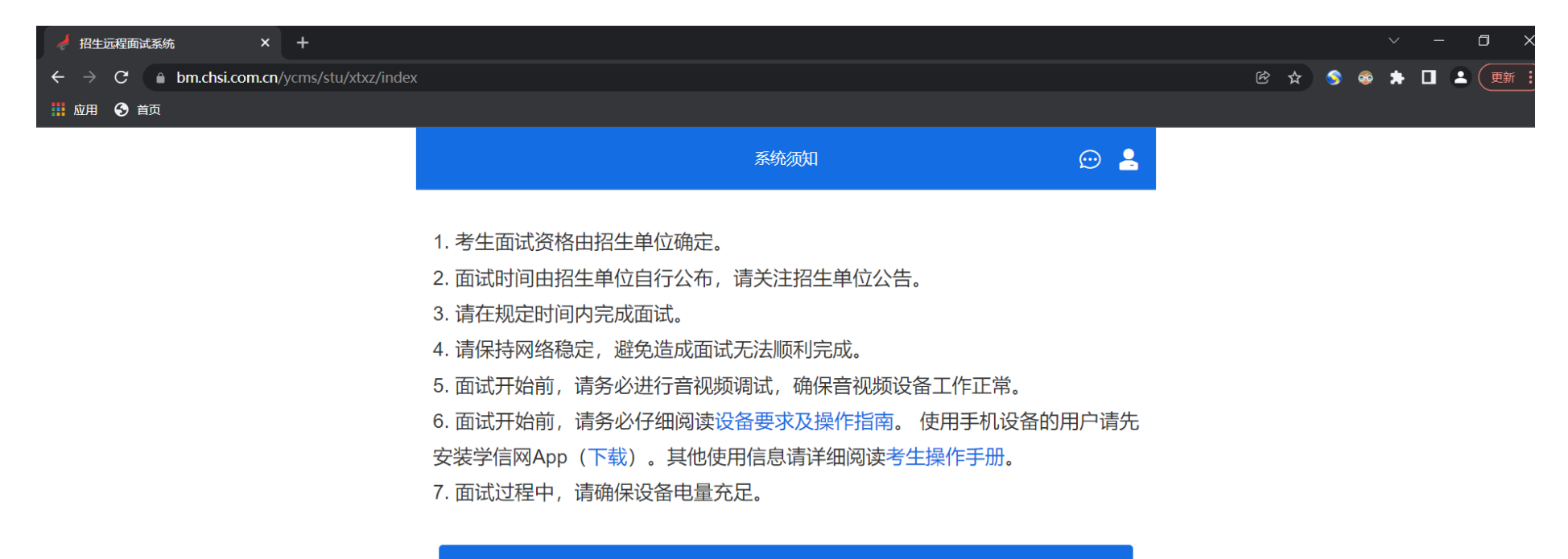

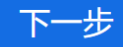

Copyright © 2003-2022 学信网 All Rights Reserved 客服电话: 010-67410388 客服邮箱: kefu@chsi.com.cn (以下操作以计算机科学与技术专业为例,其他复试专业参考此流程) 2. 选择考试及确认本人信息

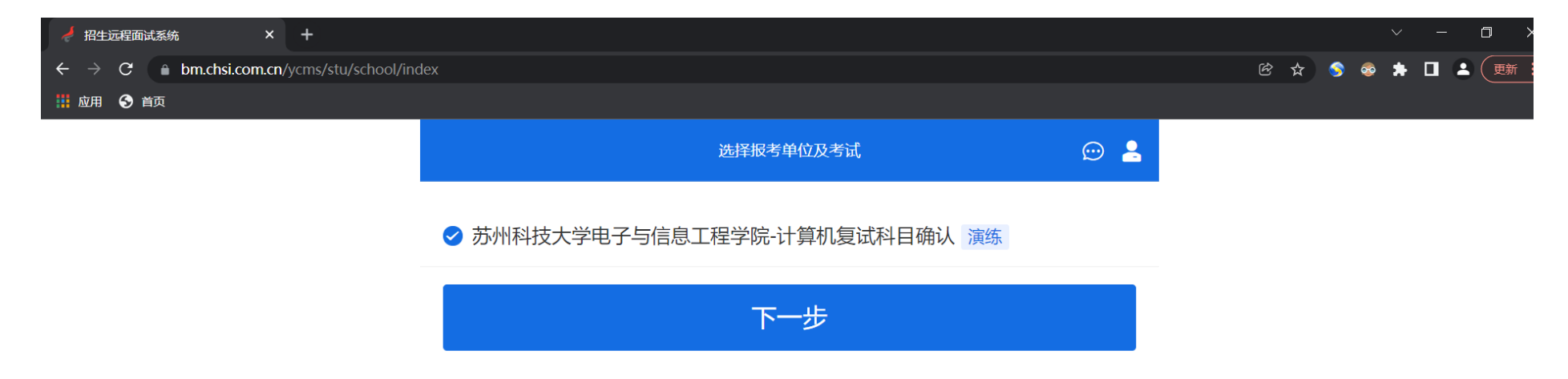

Copyright © 2003-2022 学信网 All Rights Reserved 客服电话: 010-67410388 客服邮箱: kefu@chsi.com.cn

|                                         | 复试科目确认操作手册                         |              |       | 苏州科技大学电子与信息工程学院  |  |  |  |  |
|-----------------------------------------|------------------------------------|--------------|-------|------------------|--|--|--|--|
| 招生远程面试系统 × +                            |                                    |              |       | · - 0            |  |  |  |  |
| → C  bm.chsi.com.cn/ycms/stu/zkxx/index | ?ksld=i1xnpewlfopo4mac&orgld=9tmwp | p91lq5yg5zej |       | 论 ☆ 🥱 📚 🕇 🔲 🚨 更新 |  |  |  |  |
| 应用 🔇 首页                                 |                                    |              |       |                  |  |  |  |  |
|                                         | <                                  | 确认准考信息       | ☺ 💄   |                  |  |  |  |  |
|                                         | 姓名                                 |              | 100   |                  |  |  |  |  |
|                                         | 性别                                 |              | 男     |                  |  |  |  |  |
|                                         | 证件号码                               |              |       |                  |  |  |  |  |
|                                         | 报考单位                               | 苏州科技大学电子与信   | 息工程学院 |                  |  |  |  |  |
|                                         | 报考专业                               | 计算机          | 科学与技术 |                  |  |  |  |  |
|                                         | 专业方向                               | 1000.000     |       |                  |  |  |  |  |
|                                         | ✓ 我已确认承诺书                          |              |       |                  |  |  |  |  |
|                                         |                                    | 确认无误         |       |                  |  |  |  |  |

3. 进入上传材料栏目、录入身份证信息、考生姓名和复试科目全称的信息,并保存。 (1) 在上传材料栏目里点击"去上传"

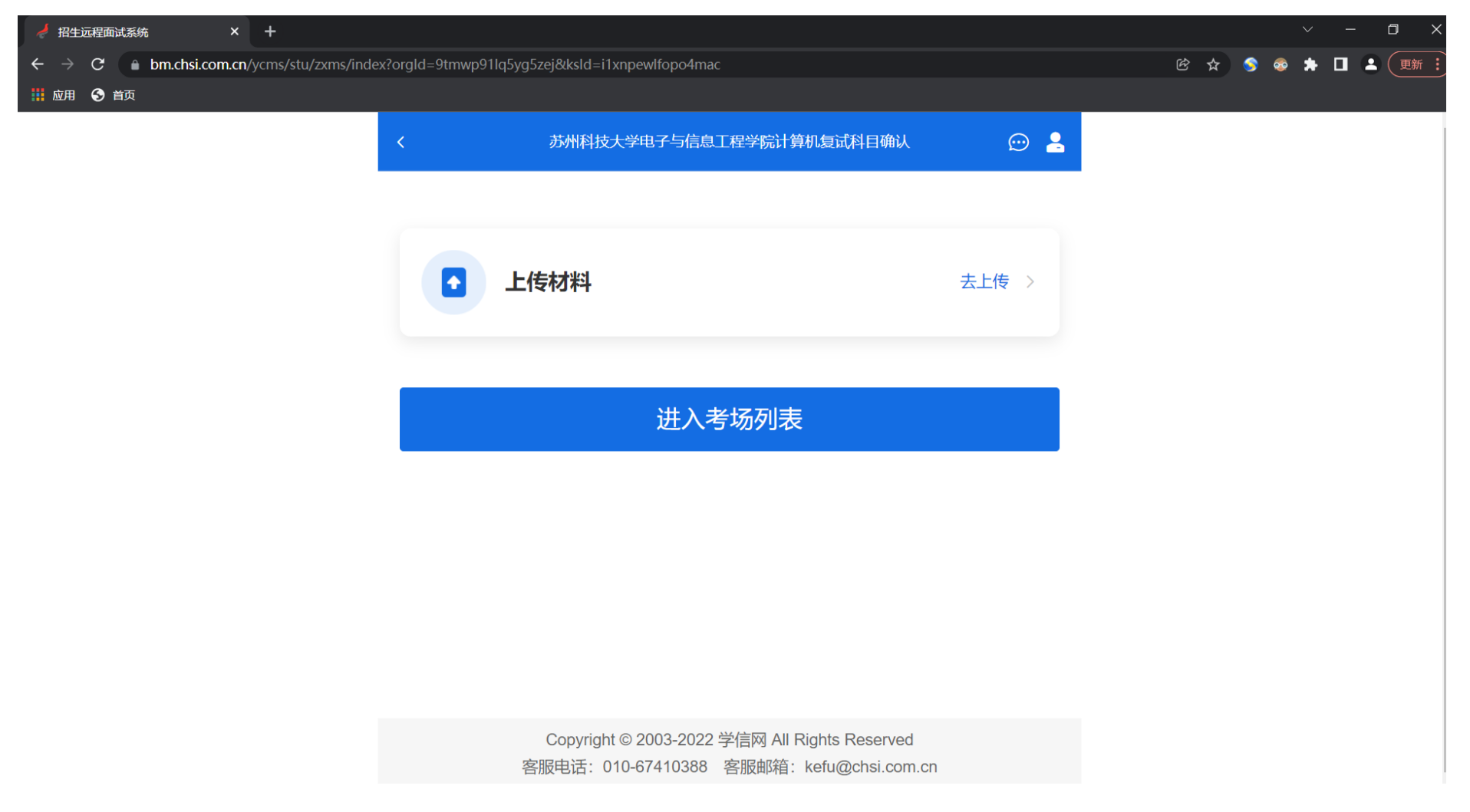

### (2) 在"XXX 专业复试科目"里点击"去添加"

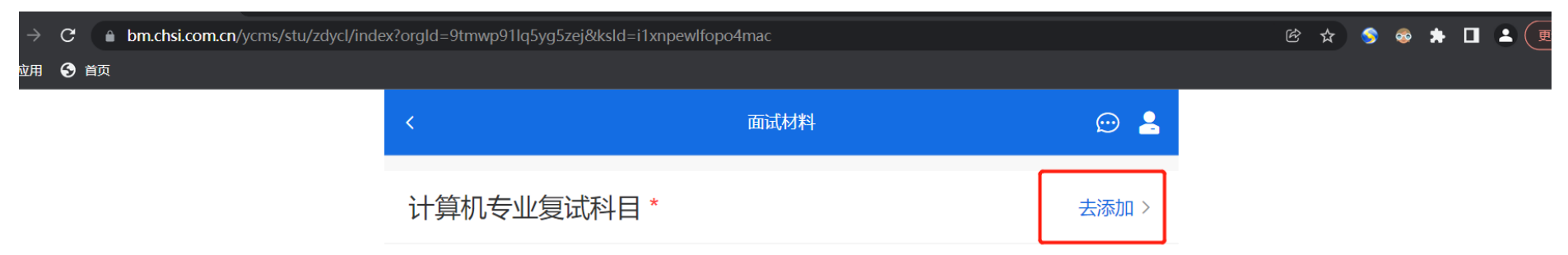

请在 2022-03-18 00:00 ~ 2022-03-20 00:00 提交面试材料

确认提交面试材料

## (3) 手工录入: 居民身份证号、考生姓名、复试科目全称的文字, 各占一行。录入完毕后点"保存"

| 🤞 招生远程面试系统 × +                            |                                                                                                    |                                 |        |       | ~     | · — [        | )<br>2   |
|-------------------------------------------|----------------------------------------------------------------------------------------------------|---------------------------------|--------|-------|-------|--------------|----------|
| ← → C 🌢 bm.chsi.com.cn/ycms/stu/zdycl/add | orgId=9tmwp91Iq5yg5zej&clxId=hvIm02i                                                                                                    | 7gq84t3j5&ksld=i1xnpewlfopo4mac |        | 🖻 🖈 🍕 | ) 📀 🖠 |              | 更新       |
| 👖 应用 🔇 首页                                 |                                                                                                    |                                 |        |       |       | <b>9</b> • • | <b>.</b> |
|                                           | <                                                                                                    | 面试材料上传                          | ☺ 💄    |       |       |              |          |
|                                           | <ul> <li>必填 计算机专业复试科目</li> <li>请考生输入以下完整信息:</li> <li>居民身份证号(×小写)</li> <li>考生姓名</li> <li>复试科目全称(数据结构 (含上:</li> <li>选一)</li> <li>3205(9)</li> <li>当</li> <li>数据结构 (含上机考试)</li> </ul> | 机考试)、计算机网络、微机原理与接口              | 技术, 三  |       |       |              |          |
|                                           |                                                                                                    |                                 | 34/500 |       |       |              |          |
|                                           |                                                                                                    | 保存                              |        |       |       |              |          |
|                                           |                                                                                                    | 返回                              |        |       |       |              |          |

#### 4. 确认提交面试材料

注意:请核对提交的复试科目信息是否准确,确认提交该复试科目信息后将不可再修改

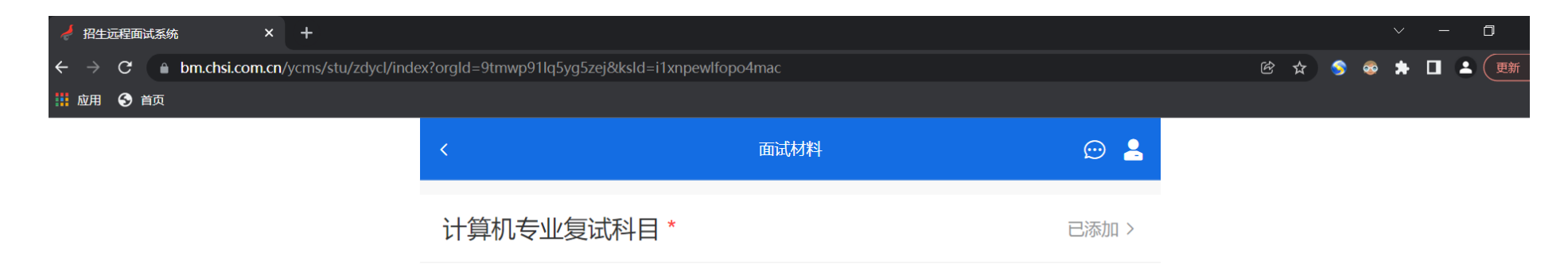

请在 2022-03-18 00:00 ~ 2022-03-20 00:00 提交面试材料

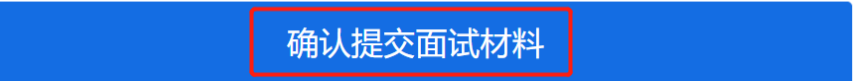

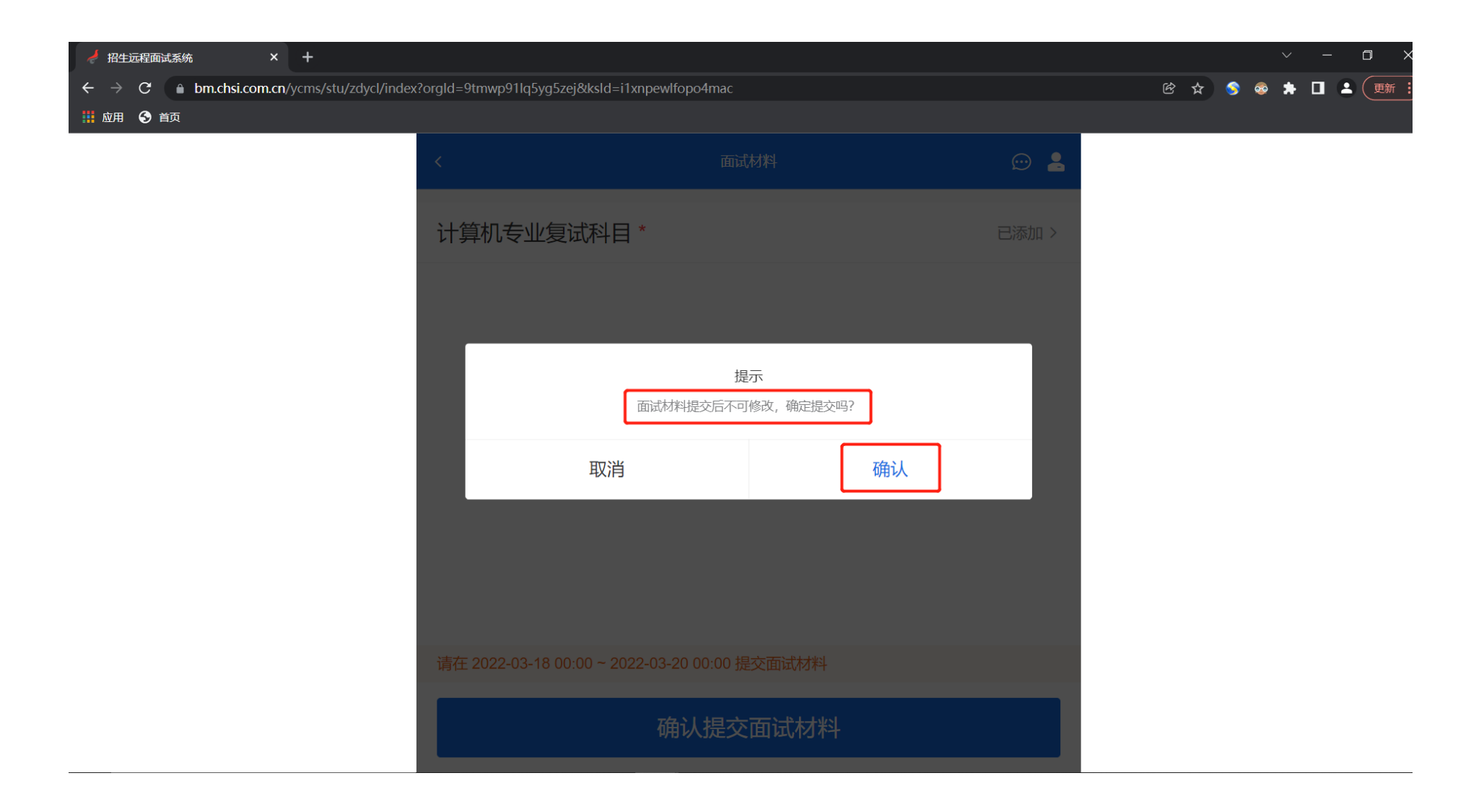

## 5. 复试科目信息锁定,无法再修改

| 🤞 招生远程面试系统 × +                           |                                                                                                    | ~ – <b>o</b> ×     |
|------------------------------------------|----------------------------------------------------------------------------------------------------|--------------------|
| ← → C  bm.chsi.com.cn/ycms/stu/zdycl/add | ?orgId=9tmwp91Iq5yg5zej&clxId=hvlm02i7gq84t3j5&ksId=i1xnpewIfopo4mac                               | 🖻 🏠 🥱 象 🏚 🔲 🚨 更新 🗎 |
| 🗰 应用 🔇 首页                                |                                                                                                    |                    |
|                                          | く 面试材料上传 💮 💄                                                                                       |                    |
|                                          | 必填 计算机专业复试科目<br>请考生输入以下完整信息:<br>居民身份证号(x小写)<br>考生姓名<br>复试科目全称(数据结构(含上机考试)、计算机网络、微机原理与接口技术,三<br>选一) |                    |
|                                          | 320504 9<br>邹<br>数据结构(含上机考试)                                                                       |                    |
|                                          | 34/500                                                                                             |                    |
|                                          | Copyright © 2003-2022 学信网 All Rights Reserved<br>客服电话: 010-67410388 客服邮箱: kefu@chsi.com.cn         |                    |